## Ⅳ-3. パターンの登録

| 概要 | 交代勤務などの繰り返しパターンを設定します。<br>ここで設定したパターンを元に個人毎のスケジュールに反映します。 |
|----|-----------------------------------------------------------|
|----|-----------------------------------------------------------|

《パターンの登録 画面イメージ》

画面説明

|        | 🚰 動次郎Enterprise - 動次郎システ | ム株式会社 - Microsof | t Internet Explorer |                                                          |        |                |         | _ 8 ×   |
|--------|--------------------------|------------------|---------------------|----------------------------------------------------------|--------|----------------|---------|---------|
|        | 」 ファイル(E) 編集(E) 表示(V) おう | 気に入り(A) ツール(T) 🥠 | ヘルプ(円)              |                                                          |        |                |         |         |
|        | 勤次郎 Enterprise 副作只       | ログイン画面へ          |                     |                                                          |        | マニュアル          |         |         |
|        |                          | 前準備 個人設定         | スケショール 打刻           | 締め アラームリスト                                               | 申請 指示書 | 予約 在席/伝言       |         |         |
|        | 日通 太郎                    | パターンの登録          | L<br>K              |                                                          |        |                | トップページへ | ヘルプ     |
|        |                          | 容録して調除           | 1                   |                                                          |        |                |         |         |
|        | 新規 3                     |                  |                     |                                                          |        |                |         |         |
| $\sim$ | ፲-ዞ 名称                   |                  | AD U1 (数字2桁)        | (今角0立字)                                                  |        |                |         |         |
| (      | 01 パターン1<br>02 パターン2     |                  |                     |                                                          |        | $\overline{(}$ |         |         |
|        | 03 バターン3<br>04 バターン4     | No. 動務種類         |                     | ()<br>()<br>()<br>()<br>()<br>()<br>()<br>()<br>()<br>() |        |                |         |         |
|        |                          | 01 001 出勤        |                     | 001 <u>通常勤務</u>                                          |        | 5 • 日間         |         |         |
|        |                          |                  |                     |                                                          |        |                |         |         |
|        |                          |                  |                     | KU2 <u>夜勤</u>                                            |        |                |         |         |
|        |                          | 05               |                     |                                                          |        |                |         |         |
|        |                          | 06               |                     |                                                          |        | 0 • 日間         |         |         |
|        |                          | 07               |                     |                                                          |        | □  日間          |         |         |
|        |                          | 08               |                     |                                                          |        |                |         |         |
|        |                          | 10               |                     |                                                          |        |                |         |         |
|        |                          |                  |                     |                                                          |        |                |         |         |
|        |                          |                  |                     |                                                          |        |                |         |         |
|        |                          |                  |                     |                                                          |        |                |         |         |
|        | 2 抽出→                    |                  |                     |                                                          |        |                |         |         |
|        |                          |                  |                     |                                                          |        |                |         |         |
|        |                          |                  |                     |                                                          |        |                |         |         |
|        |                          |                  |                     |                                                          |        |                |         |         |
|        |                          |                  |                     |                                                          |        |                |         |         |
|        |                          | •                |                     |                                                          |        |                |         | Þ       |
|        | E                        |                  |                     |                                                          |        |                | -<br>   | <br>ネット |

《パターンの登録 項目説明》

- (1) パターン一覧 登録されているパターン一覧を表示します。
- (2) 抽出→ パターン一覧で選択したパターンの登録内容をメイン画面に表示します。
- (3) パターンコード 0~99までの番号を自由に設定してください。コードの変更はできませんので、変更する場合は削除してから再登録してください。
- (4) 名称 登録するパターンの名称を入力します。全角6文字まで入力できま す。

## (5) 勤務「勤務種類の登録」で登録した勤務種類コードを入力します。 また、勤務種類名称表示部分をクリックすると、「勤務種類/就業時間帯選択」画面を表示します。

- (6)時間帯「就業時間帯の登録」で登録した就業時間帯コードを入力します。 また、就業時間帯名称表示部分をクリックすると、「勤務種類/就 業時間帯選択」画面を表示します。
- (7) 期間 設定した勤務形態(勤務種類、就業時間帯)を連続させる日数を選 択します。

《勤務種類/就業時間帯選択 イメージ画面》

| 勤)欠郎Enter      | orise - Windows I                                                                                                    | nternet Explorer                                                                                                    |                                                                                                    |                                                                                                    |                                                                                                    |                                                                               |                                                       |  |  |  |  |
|----------------|----------------------------------------------------------------------------------------------------|----------------------------------------------------------------------------------------------------|----------------------------------------------------------------------------------------------------|----------------------------------------------------------------------------------------------------|----------------------------------------------------------------------------------------------------|-------------------------------------------------------------------------------|-------------------------------------------------------|--|--|--|--|
| <動務種類/就業時間帯選択> |                                                                                                    |                                                                                                    |                                                                                                    |                                                                                                    |                                                                                                    |                                                                               |                                                       |  |  |  |  |
|                |                                                                                                    |                                                                                                    |                                                                                                    |                                                                                                    |                                                                                                    |                                                                               |                                                       |  |  |  |  |
| 助務種類           | 001 出 出 🖠                                                                                                    | b                                                                                                    |                                                                                                    |                                                                                                    |                                                                                                    |                                                                               | <b>_</b>                                              |  |  |  |  |
| 就業時間帯          | 開始時刻                                                                                                    | ~ 終了時刻                                                                                                    | 検索 🔽 全件                                                                                                    |                                                                                                    |                                                                                                    |                                                                               |                                                       |  |  |  |  |
|                | 001 通 通常                                                                                                    | - 08:30~17:30 通常シ                                                                                                    | ンフト (一般社員用勤                                                                                                    | 務です。)                                                                                                    |                                                                                                    |                                                                               | -                                                     |  |  |  |  |
| 勤務時間           | 08:30 ~                                                                                                    | 17:30                                                                                                    |                                                                                                    |                                                                                                    |                                                                                                    |                                                                               |                                                       |  |  |  |  |
| 1              | ~                                                                                                    |                                                                                                    |                                                                                                    | ~                                                                                                    |                                                                                                    |                                                                               |                                                       |  |  |  |  |
| 休憩1            | 12:00~13:00                                                                                                    | 休憩6                                                                                                    | (                                                                                                    | 12 休出休憩1                                                                                                    | 12:00~13:00                                                                                                    | 休出休憩6                                                                         |                                                       |  |  |  |  |
| 147.992<br>休憩3 | 24:00~25:00                                                                                                    | (休憩8                                                                                                    |                                                                                                    | - 1小出小憩2<br>休出休憩3                                                                                                    | 18:00~19:00                                                                                                    | 休出休憩8                                                                         |                                                       |  |  |  |  |
| 休憩4            |                                                                                                    | 休憩9                                                                                                    |                                                                                                    | 休出休憩4                                                                                                    |                                                                                                    | 休出休憩9                                                                         |                                                       |  |  |  |  |
| 休憩5            |                                                                                                    | 休憩10                                                                                                    |                                                                                                    | 休出休憩5                                                                                                    |                                                                                                    | 休出休憩10                                                                        |                                                       |  |  |  |  |
|                |                                                                                                    |                                                                                                    |                                                                                                    |                                                                                                    |                                                                                                    |                                                                               | 決定 取消                                                 |  |  |  |  |
|                |                                                                                                    |                                                                                                    |                                                                                                    |                                                                                                    |                                                                                                    | -                                                                             |                                                       |  |  |  |  |
|                |                                                                                                    |                                                                                                    |                                                                                                    |                                                                                                    |                                                                                                    |                                                                               |                                                       |  |  |  |  |
|                |                                                                                                    |                                                                                                    |                                                                                                    |                                                                                                    |                                                                                                    |                                                                               |                                                       |  |  |  |  |
|                |                                                                                                    |                                                                                                    |                                                                                                    |                                                                                                    |                                                                                                    |                                                                               |                                                       |  |  |  |  |
|                |                                                                                                    |                                                                                                    |                                                                                                    |                                                                                                    |                                                                                                    |                                                                               |                                                       |  |  |  |  |
|                | <ol> <li>(如)次郎Enterp</li> <li>(小郎 聖祖)</li> <li>(小郎 聖知)</li> <li>(小郎 四日)</li> <li>(小郎 四日)</li></ol> | 勤決郎Enterprise - Windows I<br><勤務種類/就業時間帯選ば<br>助務種類 001 出 出 単<br>就業時間帯 開始時刻<br>001 通 通常<br>勤務時間 08:30 ~<br>~<br>本憩1 12:00~13:00<br>休憩2 18:00~13:00<br>休憩3 24:00~25:00<br>休憩5 | 勤次郎Enterprise - Windows Internet Explorer <勤務種類/就業時間帯選択> 助務種類 001 出 出 勤 就業時間帯 開始時刻 ~ 終了時刻 001 通 通常 08:30~17:30 通常3 動務時間 08:30 ~ 17:30 通常3 動務時間 12:00~13:00 休憩6 (休憩2 18:00~13:00 休憩7 (休憩7 (休憩7 18:00~13:00 (休憩7 14:00~25:00 (休憩8 14:00~25:00 (休憩9 14:00~25:00 (休憩9 14:00~25:00 (休憩9 14:00 (休憩9 14:00~25:00 (休憩9 14:00 (休憩9 14:00 (休憩9 14:00 (休憩9 14:00 (休憩9 14:00 (休憩9 14:00 (休憩9 14:00 (休憩9 14:00 (休憩9 14:00 (休憩9 14:00 (休憩9 14:00 (休憩9 14:00 (休憩9 14:00 (休憩9 (休憩9 (休憩9 (休憩9 (休憩9 (休憩9 (休憩9 (休憩9 | 勤務種類/就業時間帯選択>         勤務種類/就業時間帯選択>         勤務種類/001 出 出 勤         就業時間帯 開始時刻       ~ 終了時刻         001 通 通常 08:30~17:30 通常シフト (一般社員用勤         勤務時間       08:30 ~ 17:30         08:30 ~ 17:30         小憩1       12:00~13:00         休憩2       18:00~19:00         休憩3       24:00~25:00         休憩5       休憩10 | <u>勤次郎Enterprise - Windows Internet Explorer</u><br>< <b>勤務種類/就業時間帯選択&gt;</b><br>勤務種類 001 出 出 勤<br>就業時間帯<br>開始時刻 ~ 終了時刻 <u>検索</u> マ全件<br>001 通 通常 08:30~17:30 通常シフト (一般社員用勤務です。)<br>勤務時間 08:30 ~ 17:30<br>~ .<br>本題1 12:00~13:00 休憩8 12<br>休憩1 12:00~13:00 休憩8 12<br>休憩3 24:00~25:00 休憩8 休憩9 休出休憩5<br>休憩4 休憩5 休憩10 休出休憩5 | <u>勤次郎Enterprise - Windows Internet Explorer</u><br>< <b>勤務種類/就業時間帯選択&gt;</b> | <u>勤次郎Enterprise - Windows Internet Explorer</u><br>< |  |  |  |  |

- (8)勤務種類 勤務種類を選択します。 「勤務種類の登録」で登録した全勤務種類から選択できます。
- (9) 就業時間帯 就業時間帯を選択します。 「就業時間帯の登録」で登録した全就業時間帯から選択できます。
- (10) 勤務時間 選択した就業時間帯に登録されている勤務時間を表示します。
- (11)休憩(1~10) 選択した就業時間帯に登録されている休憩時間帯1~10を表示し ます。
- (12)休出休憩(1~10)
   選択した就業時間帯に登録されている休日出勤用休憩時間帯1~1
   0を表示します。
- (13)決定 選択した勤務種類/就業時間帯をメイン画面に反映します。
- (14) 取消 設定した勤務種類/就業時間帯をキャンセルします。